## GRADE A TEST BY QUESTION

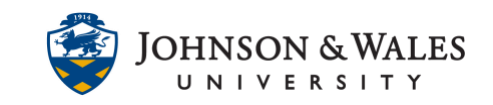

For any test or quiz, you can choose to grade all responses to a specific question at one time on one page. This makes grading short answer and essay questions more efficient and consistent. Grading by question also lets you review automatically fillin-the-blank questions that may require score adjustments.

## Instructions

1. Locate the column in the grade center for the test or quiz. From the **down arrow**, select **Grade Questions**/

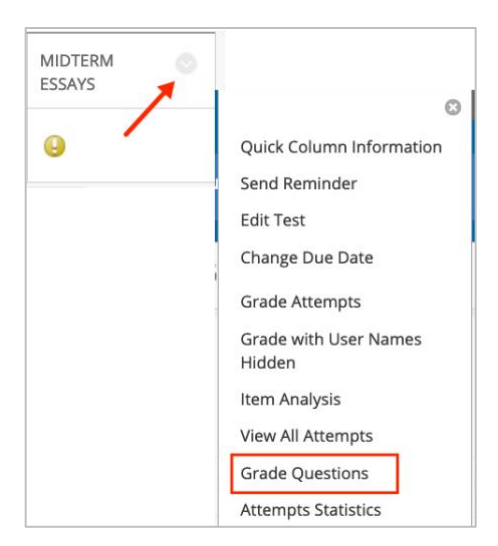

2. On the next page, click **Responses** next to any question you want to grade.

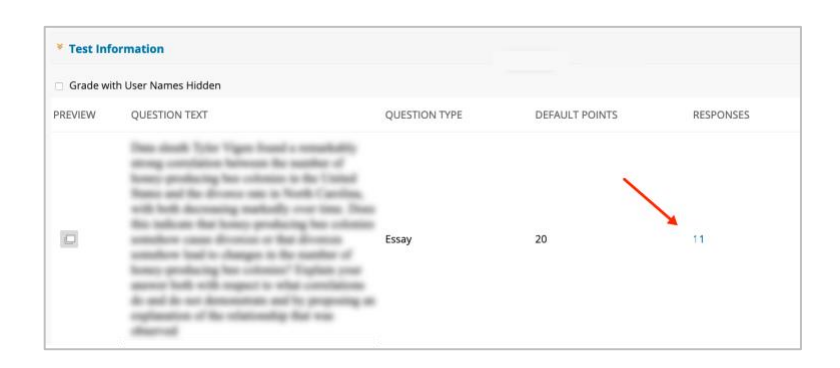

3. You will be able to see all the attempts from all the students on one page. To edit and apply a grade, click **Edit** to the right of the student's response to that question.

## GRADE A TEST BY QUESTION

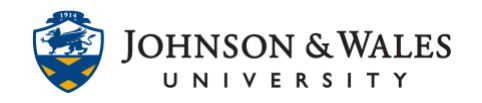

| Que     | stion Information                          | n                                                                                                    |               |
|---------|--------------------------------------------|----------------------------------------------------------------------------------------------------|---------------|
| Display | ving <b>1</b> to <b>1</b> of <b>1</b> item | IS                                                                                                    | $\sim$        |
| e       | Dane Delital                               | PreviewUser (Attempt 1 of 1)                                                                                                    | Score: - Edit |
|         | Submitted<br>Date:                         | Sep 28, 2021 2:30:57 PM                                                                                                    |               |
|         | Given Answer:                              | I read that constation does not receivanly rearr caceation, just because "region to be at the beach when there's an or<br>there 460 there's a shark attack, deeprit rearr that the co-cream truck caceat the shark attack. | court truth   |
|         | ~                                          |                                                                                                    |               |

For essay or short answer questions, you can add the grade and leave feedback if desired. Click **Submit** when done. Click **Back to Questions** to return to the previous screen.

| Submitted<br>Date:    | Sep 28                                                   | 3, 2021 | 2:30:5     | 57 PM        | I   |        |          |        |            |   |    |   |      |   |   |    |       |    |               |            |     |                                                                                                    |
|-----------------------|----------------------------------------------------------|---------|------------|--------------|-----|--------|----------|--------|------------|---|----|---|------|---|---|----|-------|----|---------------|------------|-----|----------------------------------------------------------------------------------------------------|
| Given Answer:         |                                                          |         | -          |              | -   |        |          | -      |            |   |    |   |      |   |   |    | -     | -  | -             |            | -   | and the second second se |
|                       | (7)                                                      |         |            |              |     |        |          | _      |            |   |    | _ |      |   |   |    |       |    |               |            |     |                                                                                                    |
| Score:                | out of 20 points                                         |         |            |              |     |        |          |        |            |   |    |   |      |   |   |    |       |    |               |            |     |                                                                                                    |
| Response<br>Feedback: | For the toolbar, press ALT+F10 (PC) or ALT+ĚN+F10 (Mac). |         |            |              |     |        |          |        |            |   |    |   |      |   |   |    |       |    |               |            |     |                                                                                                    |
|                       | в                                                        | Ι       | U          | <del>S</del> | Par | agrapł | ۱        | $\sim$ | Aria       | I |    | ~ | 10pt |   | , | ~  | Ξ~    | ΞΞ | ~ _           | <u>A</u> ~ | ••• |                                                                                                    |
|                       | <u>*</u>                                                 | ~       | <u>T</u> * | ж            | Ū   | ĉ (    | Q        | <      | $\diamond$ | ₽ | Ξ  | ≣ | ≣    | ≥ | ₫ | X² | $X_2$ | 8  | $\mathcal{C}$ | ۶T         | ¶<  |                                                                                                    |
|                       | _                                                        | ÷       | RBC        | ~            | ~   | ¶      | "        | Ω      | ٢          |   | ⊞~ | × | ) (  |   |   |    | ±) ឝ  |    | Ŧ             | Œ          | ×   |                                                                                                    |
|                       | <>                                                       | Ť       | {;}        | ۲            | ?   | K 3    | $\oplus$ |        |            |   |    |   |      |   |   |    |       |    |               |            |     |                                                                                                    |
|                       |                                                          |         |            |              |     |        |          |        |            |   |    |   |      |   |   |    |       |    |               |            |     |                                                                                                    |
|                       |                                                          |         |            |              |     |        |          |        |            |   |    |   |      |   |   |    |       |    |               |            |     |                                                                                                    |
|                       |                                                          |         |            |              |     |        |          |        |            |   |    |   |      |   |   |    |       |    |               |            |     |                                                                                                    |

For Fill in the Blank questions, you can review how students answered and edit the points earned if need be.

## GRADE A TEST BY QUESTION

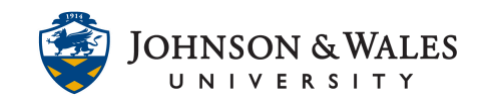

| * Question Information         |                  |
|--------------------------------|------------------|
| Displaying 1 to 14 of 14 items |                  |
| ⊘                              | Score: 10 Edit   |
|                                | Score: 6.33 Edit |
|                                | Score: 10 Edit   |

4. Enter a Score and Response Feedback as needed. When done, click Submit.

| Score:       | 7 out of 10 points     | k.            |    |
|--------------|------------------------|---------------|----|
| Response Fee | dback:                 |               |    |
|              | T T T Font family - Fo | ont size 🗸    | -  |
|              |                        |               |    |
|              | Path: p                | Words:0       | 1. |
|              |                        | Cancel Submit |    |

5. Click **Back to Questions** to review other essay or short answer questions that need grading.

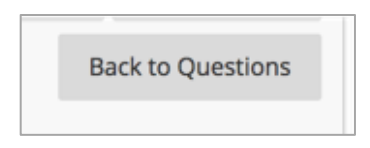